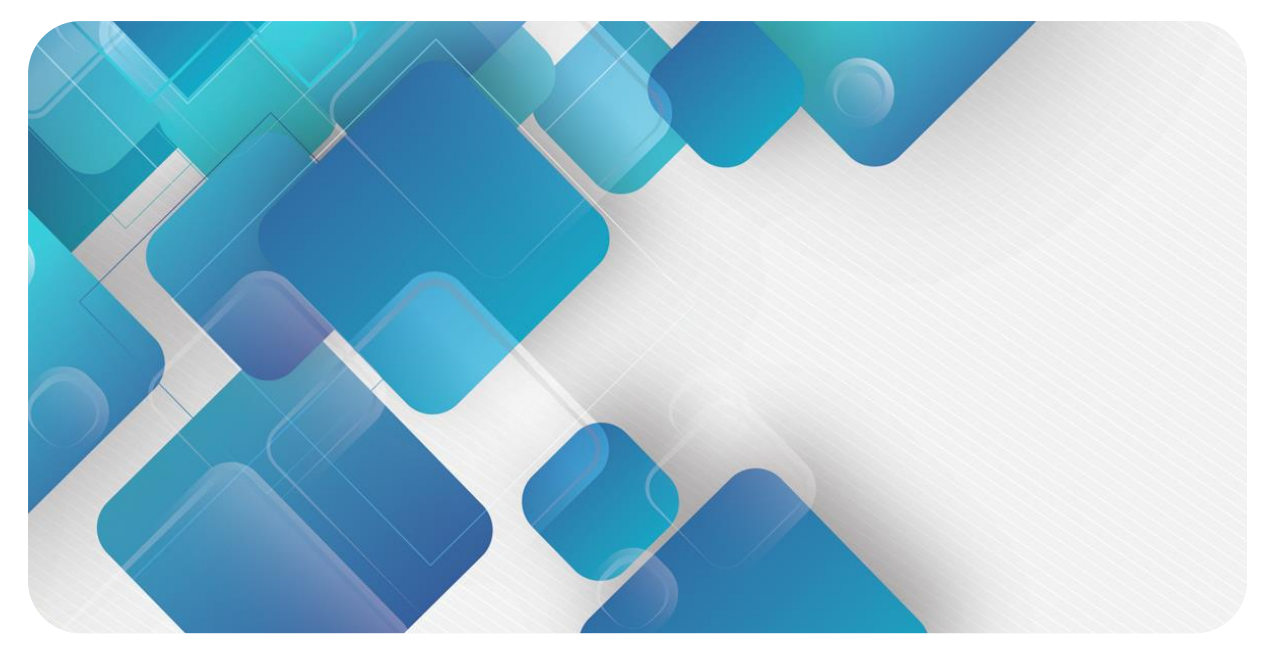

## XB6 Series Temperature Acquisition Module User Manual

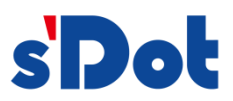

Nanjing Solidot Electronic Technology Co., Ltd.

#### Copyright © 2023 Nanjing Solidot Electronic Technology Co., Ltd. All rights reserved.

Without written permission of our company, no organization or individual may extract, copy or transmit part or all of this document.

#### **Trademark notice**

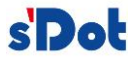

and other Solidot trademarks are all trademarks of Nanjing Solidot Electronic Technology Co., Ltd. All other trademarks or registered trademarks referred to in this document belong to their respective owners.

#### Note

The products, services or features you purchase shall be subject to the commercial contracts and terms of Solidot. All or part of the products, services or features given in this document may not be within the scope of your purchase or use. Unless otherwise agreed in the contracts, Solidot does not make any express or implied statement or warranty for the content of this document

Due to product version upgrading or other reasons, the content of this document is subject to changes from time to time. Unless otherwise agreed, this document shall be only used as reference. None of the statements, information and suggestions in this document shall constitute any express or implied warranty.

Nanjing Solidot Electronic Technology Co., Ltd. Address: Angying Building, No. 91 Shengli Road, Jiangning Zone, Nanjing, Jiangsu Postal code: 211106 Telephone: 4007788929 Website: https://www.solidotech.com/en

### **Table of Contents**

| 1 | Produc | ct Overview1                                                                  |
|---|--------|-------------------------------------------------------------------------------|
|   | 1.1    | Product overview1                                                             |
|   | 1.2    | Product features1                                                             |
| 2 | Produc | ct Parameters2                                                                |
|   | 2.1    | General parameters                                                            |
| 3 | Panel. |                                                                               |
|   | 3.1    | Module structure4                                                             |
|   | 3.2    | Indicator functions4                                                          |
| 4 | Wiring | 5                                                                             |
|   | 4.1    | Wiring terminal5                                                              |
|   | 4.2    | Wiring instructions and requirements5                                         |
|   | 4.3    | Wiring diagrams6                                                              |
|   | 4.3.1  | Electrical diagram6                                                           |
|   | 4.3.2  | XB6-A80TM                                                                     |
|   | 4.3.3  | XB6-A40TM8                                                                    |
| 5 | Operat | tion9                                                                         |
|   | 5.1    | Parameter settings and functions9                                             |
|   | 5.1.1  | Sensor selection9                                                             |
|   | 5.1.2  | Filtering function9                                                           |
|   | 5.1.3  | Channel enable function9                                                      |
|   | 5.1.4  | Disconnection detection10                                                     |
|   | 5.2    | Upstream and downstream process data and functions10                          |
|   | 5.2.1  | Temperature/resistance data acquisition10                                     |
|   | 5.2.2  | Data compensation function10                                                  |
|   | 5.3    | Application in TwinCAT3 software environment & parameters configuration11     |
|   | 5.4    | Application in TIA Portal V14 software environment & parameters configuration |

## Product Overview

#### 1.1 Product overview

XB6 series temperature acquisition module supports resistance temperature detector (RTD), thermocouple (TC) and other types of sensors. There are two types of the module: 4-channel and 8-channel. The module is equipped with X-Bus backplane bus and supports our XB6 series coupler modules.

#### 1.2 Product features

- Support RTD, TC and resistance temperature measurement
- Sensitivity: 0.1 °C

1

- Support single-channel filtering setting
- Support single channel enable setting
- RTD, TC, and resistive sensors all support disconnection detection
- Support 50Hz suppression

# 2 Product Parameters

#### 2.1 General parameters

2

| Interface parameters      |                                           |
|---------------------------|-------------------------------------------|
| Product Model             | XB6-A80TM/XB6-A40TM                       |
| Product Description       | XB6 Series Temperature Acquisition Module |
| Bus protocol              | X-bus                                     |
| Transmission rate         | 6 Mbps                                    |
| Power supply              | 5 VDC,via the X-bus                       |
| Rated current consumption | 80 mA                                     |
| Technical parameters      |                                           |
| Size                      | 106×73×25.7 mm                            |
| Weight                    | 120 g                                     |
| Working temperature       | -10~+60℃                                  |
| Storage temperature       | -20~+75℃                                  |
| Relative humidity         | 95%, non-condensing                       |
| Protection degree         | IP20                                      |
| EMI immunity/emission     | Conforms to EN IEC61000-6-4-2019          |
| EMS immunity/emission     | Conforms to EN IEC61000-6-2-2019          |
| Vibration resistance      | Conforms to EN 60068-2-6                  |
| Shock resistance          | Conforms to EN 60068-2-27/29              |

| Technical parameters                                       |                                                                                     |                                                                                        |         |  |  |
|------------------------------------------------------------|-------------------------------------------------------------------------------------|----------------------------------------------------------------------------------------|---------|--|--|
| Number of inputs                                           | 4、8                                                                                 |                                                                                        |         |  |  |
| Sensor types                                               | тс                                                                                  | RTD                                                                                    | R       |  |  |
| Connection method                                          | 2-wire                                                                              | 2-wire, 3-wire                                                                         | 2-wire  |  |  |
|                                                            | K: -200~1370°C<br>J: -200~1200°C<br>E: -200~1000°C<br>S: -50~1690°C<br>B: 50~1800°C | Pt100: -200~850°C<br>Pt200: -200~600°C<br>Pt500: -200~600°C<br>Pt1000: -200~600°C      | 15Ω~3kΩ |  |  |
| Measurement error                                          | ±0.3%                                                                               | 20~60 $^\circ \rm C$ , ±0.5 $^\circ \rm C$ Full temperature range, ±0.7 $^\circ \rm C$ | ±0.1%   |  |  |
| Sensitivity                                                | 0.1℃                                                                                |                                                                                        | ±0.1Ω   |  |  |
| Resolution                                                 | 16 bit (int type)                                                                   |                                                                                        |         |  |  |
| Conversion time (when all channels' filtering stages is 1) | 40 ms                                                                               | 125 ms                                                                                 |         |  |  |
| Input filter                                               | Single channel filtering, configurable (number of stages 1 to 10)                   |                                                                                        |         |  |  |
| Open circuit diagnosis                                     | YES                                                                                 |                                                                                        |         |  |  |
| Open circuit diagnosis time                                | 2ms                                                                                 |                                                                                        |         |  |  |
| Maximum input voltage per channel                          | 30VDC                                                                               |                                                                                        |         |  |  |
| Electrical isolation                                       | 500VAC, no isolation between channels                                               |                                                                                        |         |  |  |
| Channel indicator                                          | Green LED                                                                           |                                                                                        |         |  |  |
| Up and down overflow function                              | YES                                                                                 |                                                                                        |         |  |  |

# 3 Panel

#### 3.1 Module structure

#### Name of product components

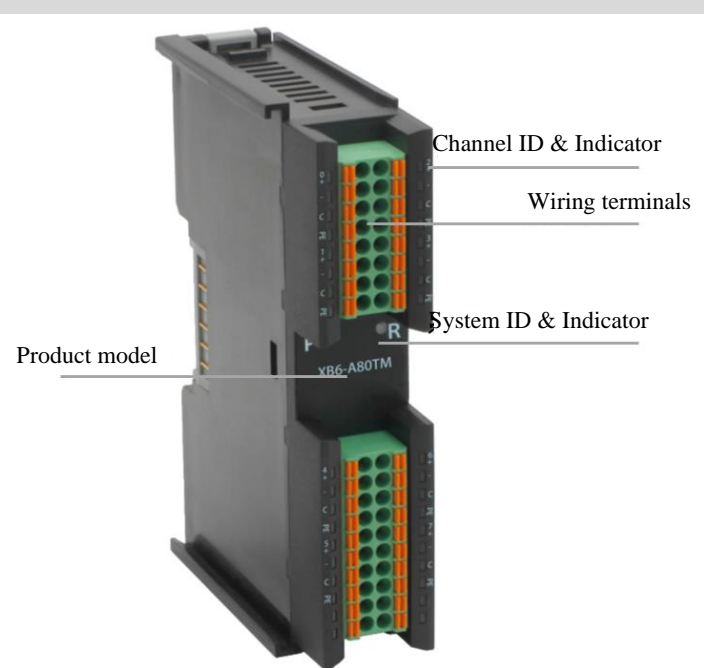

#### 3.2 Indicator functions

| ID         | Color | Status       | Status description                                       |  |  |
|------------|-------|--------------|----------------------------------------------------------|--|--|
| Р          | Green | ON           | Normal status of working power supply                    |  |  |
|            | Green | OFF          | Unpowered or abnormal power supply                       |  |  |
|            | Green | ON           | Normal system operation                                  |  |  |
| R          |       | Flashing1 Hz | I/O module connected, X-bus system ready for interaction |  |  |
|            |       | OFF          | Unpowered, no X-bus data interaction, or abnormal status |  |  |
| Channel    | Green | ON           | Channel is enabled and sensor is connected normally      |  |  |
| indication | Green | OFF          | Channel is disabled and sensor is connected abnormally   |  |  |

#### 4

Copyright © 2023 Nanjing Solidot Electronic Technology Co., Ltd.

# 4 Wiring

#### 4.1 Wiring terminal

| Wiring terminal      |                 |                                   |  |  |  |  |
|----------------------|-----------------|-----------------------------------|--|--|--|--|
|                      | Number of poles | 16 P                              |  |  |  |  |
| Signal wire terminal | Number of poles | 20 P                              |  |  |  |  |
|                      | Wire gauge      | 28~16 AWG 0.2~1.5 mm <sup>2</sup> |  |  |  |  |

#### 4.2 Wiring instructions and requirements

# Wiring tool requirements As the terminals are based on a screw-free design, cable installation and removal can be realized with a slotted screwdriver (size: ≤ 3 mm). Stripping length requirements

Recommended stripping length: 10 mm

5

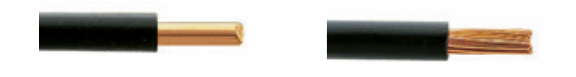

#### Wiring method

For a single-strand hard wire, after stripping a required length, press the button while inserting the single-strand wire

For a multi-strand flexible wire, after stripping a required length, directly connect it or use a compatible cold-pressed terminal (tubular insulated terminal, as shown in the table below). Press the button whiling inserting the wire.

| Specification of tubular insulated terminal   |       |                                       |  |  |  |  |  |  |
|-----------------------------------------------|-------|---------------------------------------|--|--|--|--|--|--|
| Specification                                 | Model | Cable section area (mm <sup>2</sup> ) |  |  |  |  |  |  |
|                                               | E0510 | 0.5                                   |  |  |  |  |  |  |
|                                               | E7510 | 0.75                                  |  |  |  |  |  |  |
|                                               | E7512 | 0.75                                  |  |  |  |  |  |  |
|                                               | E1010 | 10                                    |  |  |  |  |  |  |
|                                               | E1012 | 1.0                                   |  |  |  |  |  |  |
| Length of tubular insulated terminal L ≥10 mm | E1510 | 15                                    |  |  |  |  |  |  |
|                                               | E1518 | 1.5                                   |  |  |  |  |  |  |

#### 4.3 Wiring diagrams

#### 4.3.1 Electrical diagram

#### **Electrical diagram**

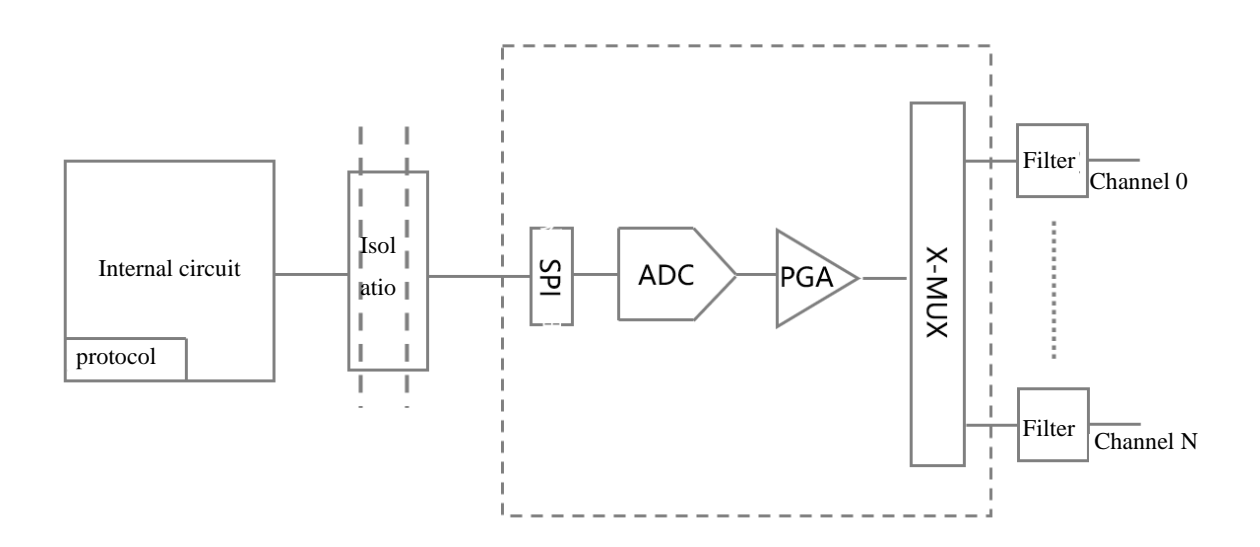

#### 4.3.2 XB6-A80TM

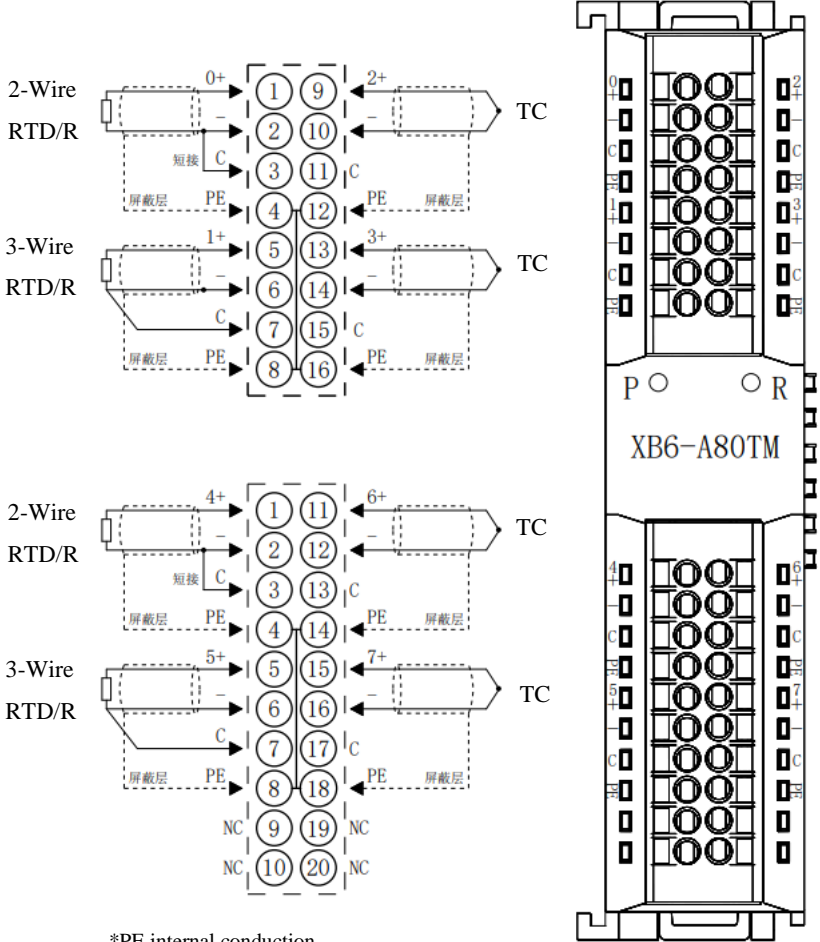

\*PE internal conduction \*2-wire RTD requires external shorting of "-" and "C" \*4-wire sensor needs to be changed to 2-wire or 3-wire access

#### 4.3.3 XB6-A40TM

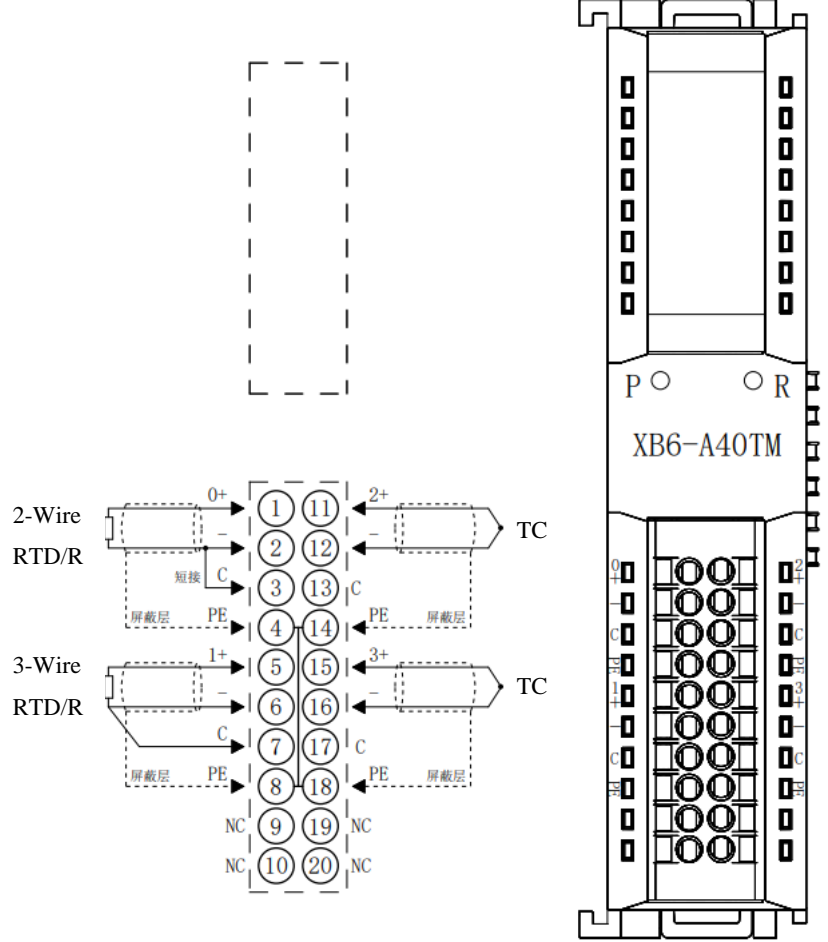

\*PE internal conduction \*2-wire RTD requires external shorting of "-" and "C" \*4-wire sensor needs to be changed to 2-wire or 3-wire access

8

# 5 Operation

#### 5.1 Parameter settings and functions

#### 5.1.1 Sensor selection

The module supports sensor type configuration function (see <u>2 product parameters</u> for sensor type details). The module only supports the corresponding type of sensor, a single channel cannot be configured. **Note: The default sensor type is PT100.** 

#### 5.1.2 Filtering function

The single channel of the module can filter each measurement value through the filtering function. Perform sliding average processing of N times of data acquisition to reduce the jitter range of the measurement value, which improves stability and accuracy.

Filtering time = number of module cycles (N) × module cycle time

Module cycle time = conversion time + disconnection detection time

#### Note: 1 N configuration range 1~10.

② Default setting of filtering parameter: 1/time.

#### 5.1.3 Channel enable function

The module can determine whether the channel is used or not by setting the "Enable/Disable" parameter. If the channel is set to not in use, the channel is disabled and -9999 is displayed whether the sensor is connected or not.

Note: The factory default setting for all channels is Disable.

Temperature acquisition module and XB6-El0002, XB6-CB0002 coupler connected successfully after the default enable state.

#### 5.1.4 Disconnection detection

TC, RTD and resistive sensors all support disconnection detection, and display -9999 when disconnected.

#### 5.2 Upstream and downstream process data and functions

#### 5.2.1 Temperature/resistance data acquisition

The upstream data (Input) of the temperature module is the temperature or resistance data collected for each channel. Each channel data is a signed integer of 2 bytes, and the collected data is 10 times of the actual data value. The read data is divided by 10, which is the real temperature or resistance value in °C or  $\Omega$ .

#### 5.2.2 Data compensation function

The downstream data (Output) of the module is a manual compensation function for each channel data, and the data compensation value can be entered according to the actual needs. After setting the compensation value, the compensated temperature or resistance value will be automatically calculated in the upstream data (Input), i.e., the upstream data is the final compensated temperature or resistance data. Divide the readout data by 10, which is the compensated temperature or resistance value in °C or  $\Omega$ .

#### 5.3 Application in TwinCAT3 software environment & parameters

#### configuration

The module has to be used with the "XB6-EC2002ST" coupler.

For details on adding and configuring the module configuration files, see the "XB6 Series EtherCAT Slice I/O User Manual" operation section.

The manual is available at: https://www.solidotech.com/en/documents/manual

- 1. Sensor type selection
- a. Double click Box1 (XB6-EC0002) and switch to the "Startup" tab as shown in the figure below.

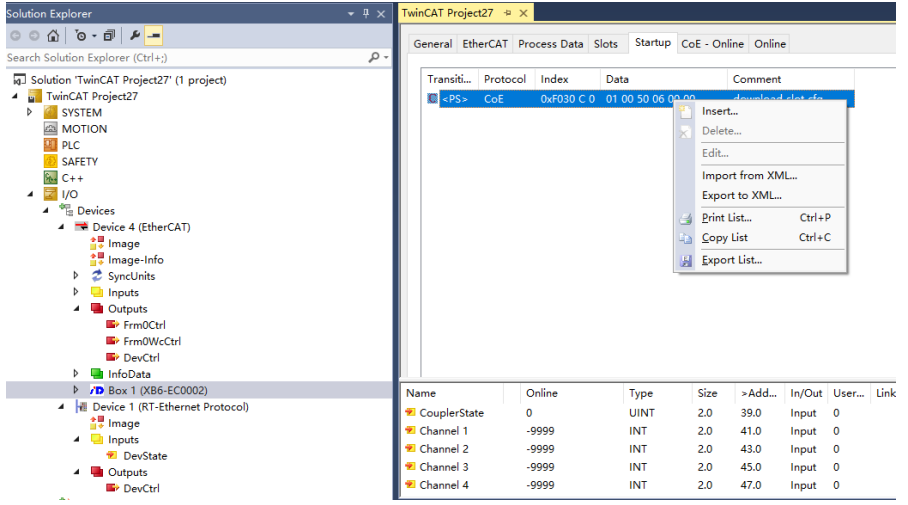

b. Right-click "Insert" to enter the "Edit CANopen Startup Entry" screen, as shown in the figure below.

 $\times$ 

Edit CANopen Startup Entry

| Transition<br>☐ I -> P<br>☑ P -> S [<br>☐ S -> 0 [ | Index (h<br>] S -> P Sub-Ind<br>] O -> S | nex): 2000<br>lex (dec): 0<br>date Complete | Access         | OK<br>Cancel |
|----------------------------------------------------|------------------------------------------|---------------------------------------------|----------------|--------------|
| Data (hexbin):                                     | 11                                       |                                             |                | Hex Edit     |
| Validate Mask:                                     |                                          |                                             |                |              |
| Comment                                            | Subladex 000                             |                                             |                | Edit Entru   |
| Common K.                                          |                                          |                                             |                | Eak Erkiy    |
| Index                                              | Name                                     | Flags                                       | Value          | ^            |
| <u>⊟</u> 2000:0                                    | XB6-A80TM Config                         | RW                                          | > 17 <         |              |
| 2000:01                                            | Sensor Type                              | RW                                          | PT100 (0)      |              |
| 2000:02                                            | Channel1 Filter Time                     | RW                                          | 0x00000001 (1) |              |
| 2000:03                                            | Channel2 Filter Time                     | RW                                          | 0x00000001 (1) |              |
| 2000:04                                            | Channel3 Filter Time                     | RW                                          | 0x00000001 (1) |              |
| 2000:05                                            | Channel4 Filter Time                     | RW                                          | 0x00000001 (1) |              |
| 2000:06                                            | Channel5 Filter Time                     | RW                                          | 0x00000001 (1) |              |
| 2000:07                                            | Channel6 Filter Time                     | RW                                          | 0x00000001 (1) |              |
| 2000:08                                            | Channel7 Filter Time                     | RW                                          | 0x00000001 (1) |              |
| 2000:09                                            | Channel8 Filter Time                     | RW                                          | 0x00000001 (1) |              |
| 2000:0A                                            | Channel1 Enable                          | RW                                          | Disable (0)    |              |
| 2000:0B                                            | Channel2 Enable                          | RW                                          | Disable (0)    |              |
| 2000:0C                                            | Channel3 Enable                          | RW                                          | Disable (0)    | ~            |
| <                                                  |                                          |                                             |                | >            |

c. Select the module of the existing model, e.g. "XB6-A80TM", click "Sensor Type", and select the sensor to be used in the "Set Value Dialog" interface, as shown in the figure below.

| Edit CANopen                                                                 | Startup Entry                                                    |                                                            |                       |                | ×                                                    |
|------------------------------------------------------------------------------|------------------------------------------------------------------|------------------------------------------------------------|-----------------------|----------------|------------------------------------------------------|
| Transition<br>□I -> P<br>☑ P -> S<br>□S -> 0                                 | □ S -> P<br>□ O -> S                                             | Index (hex):<br>Sub-Index (dec):                           | 2000<br>1<br>Complete | Access         | OK<br>Cancel                                         |
| Data (hexbin):<br>Validate Mask:<br>Comment:                                 | 00 00 00 00 00                                                   |                                                            |                       |                | Hex Edit                                             |
| Index<br>⊡~ 2000-0                                                           | Name<br>XB6-A80TM Confi                                          | n                                                          | Flags<br>RW           | Value<br>>17≺  | ^                                                    |
| 2000:01<br>                                                                  | Channell Filter Tir<br>Chann<br>Chann<br>Chann<br>Chann<br>Chann | ne<br>e Dialog                                             | RW                    | 0x00000001 (1) | ×                                                    |
| 2000:06<br>2000:07<br>2000:08<br>2000:09                                     | Chanr Dec:<br>Chanr Hex:<br>Chanr<br>Chanr Enum:                 | 0<br>0x00000000<br>PT100                                   |                       | OK<br>Cancel   |                                                      |
| 2000:0A<br>2000:0B<br>2000:0C<br><                                           | Chanr<br>Chanr<br>Chanr Bool:<br><br>Binary:                     | PT100<br>PT200<br>PT500<br>PT1000<br>NI120<br>Resistance T | уре                   | E dit.         | ······································               |
| 1112<br>12<br>12<br>12<br>12<br>12<br>12<br>12<br>12<br>12<br>12<br>12<br>12 | Bit Size:<br>Couplemented<br>Channel 1<br>Channel 2<br>Channel 3 | K<br>J<br>T<br>E<br>N<br>S<br>R<br>B                       |                       | .0<br>.0       | 41.0 Input<br>41.0 Input<br>43.0 Input<br>45.0 Input |
|                                                                              | Channel 4                                                        | С                                                          |                       | 0              | 47.0 Inout                                           |

After the configuration is completed, the software needs to perform Reload operation and re-power the module.

#### 2. Filter Configuration

- a. Enter "Edit CANopen Startup Entry" interface
- b. Select the channel of the module to be modified, and modify the filter value as needed.

| Edit CANopen Startup Entry                         |                                            |             |                          |                   |                |          |        |
|----------------------------------------------------|--------------------------------------------|-------------|--------------------------|-------------------|----------------|----------|--------|
| Transition<br>□ I -> P<br>□ P -> S [<br>□ S -> 0 [ | Index (hex):<br>Sub-Index (dec<br>Validate | c):         | 2000<br>2<br>Complete Ad |                   | OK<br>Canc     | el       |        |
| Data (hexbin):                                     | 01 00 00 00                                |             |                          |                   |                | Hex Ec   | lit    |
| Validate Mask:                                     |                                            |             |                          |                   |                |          |        |
| Comment:                                           | Channel1 Filter Ti                         | me          |                          |                   |                | Edit En  | iry    |
|                                                    |                                            |             |                          |                   |                |          |        |
| Index                                              | Name                                       |             |                          | Flags             | Value          |          |        |
| Ė~ 2000:0                                          | XB6-A80TM Config                           | ļ           |                          | RW                | > 17 <         |          |        |
| 2000:01                                            | Sensor Type                                |             |                          | BW                | PT100(0)       | -        |        |
| 2000:02                                            | Channel1 Filter Tim                        | e           |                          | RW                | 0x00000001 (1) |          |        |
| 2000:03                                            | Channel2 Filter Tim                        | e           |                          | RW                | 0x00000001 (1) |          |        |
| 2000:04                                            | Channel3 Filter Tin                        | Set Value D | ialor                    |                   | ~ ~~~~~~       | ,<br>,   |        |
| 2000:05                                            | Channel4 Filter Tin                        | Set value D | alog                     | 9                 |                |          | $\sim$ |
| 2000:06                                            | Channel5 Filter Tin                        | Deet        |                          |                   |                | OK       | 1 I I  |
| 2000:07                                            | Channel6 Filter Tin                        | Dec.        |                          |                   |                | UK       |        |
| 2000:08                                            | Channel/ Filter Tin                        | Hex:        | Hex: 0x00000001          |                   |                | Cancel   |        |
| 2000.03                                            | Channell Enable                            | Float:      | 1 4012985e-45            |                   |                |          |        |
| 2000:0R                                            | Channel? Enable                            |             |                          |                   |                |          |        |
| 2000:00                                            | Channel3 Enable                            |             |                          |                   |                |          |        |
| <                                                  |                                            | Bool:       |                          | <u>0</u> <u>1</u> |                | Hex Edit |        |
| IN A                                               | Binary:                                    | 01          | 00 00 00                 |                   | 4              |          |        |
| 1                                                  | CouplerState                               | Bit Size:   | 0                        | 1 08 01           | 6 🖲 32 🔾 64    | 0?       | pu     |
|                                                    | Channel 1                                  |             |                          |                   |                | -        |        |

After the configuration is completed, the software needs to perform Reload operation and repower the module.

#### 3. Channel Enable

- a. Enter "Edit CANopen Startup Entry" interface.
- b. Select the channel of the module to be modified and modify the enable parameters.

| Edit CANopen Startup Entry                                                                                                    |                                |                |                                |           |                  |             |             |              | $\times$   |                         |
|----------------------------------------------------------------------------------------------------|--------------------------------|----------------|--------------------------------|-----------|------------------|-------------|-------------|--------------|------------|-------------------------|
| Transition         Index (h           □ I -> P         Index (h           ☑ P -> S         □ S -> P         Sub-Index           □ S -> O         □ O -> S         □ Valid |                                |                | (hex):<br>dex (dec):<br>lidate | 200<br>10 | 00<br>Complete A |             |             | OK<br>Cancel |            |                         |
| Data (hexbin                                                                                                    | ):                             | 00 00 00 00    |                                |           |                  |             |             |              | Hex Edit   |                         |
| Validate Mas                                                                                                    | :k:                            |                |                                |           |                  |             |             |              |            |                         |
| Comment:                                                                                                    |                                | Channel1 Er    | nable                          |           |                  |             |             |              | Edit Entry |                         |
|                                                                                                    |                                |                |                                |           |                  |             |             |              |            |                         |
| Index                                                                                                    |                                | Name           |                                |           | F                | ags         | Value       |              | ^          |                         |
| 2000                                                                                                    | D:06                           | Channel5 Filte | er Time                        |           | RW 0x00000       |             | 0x00000001  | (1)          |            |                         |
| 2000                                                                                                    | D:07                           | Channel6 Filte | er Time                        |           | BW               |             | 0x00000001  | (1)          |            |                         |
| 2000                                                                                                    | D:08                           | Channel7 Filte | er Time                        |           | B                | W           | 0x00000001  | (1)          |            |                         |
| 2000                                                                                                    | 0:09                           | Channel8 Filte | er Time                        |           | B                | W           | 0x00000001  | (1)          |            |                         |
| 2000                                                                                                    | D:0A                           | Channel1 Ena   | able                           |           | R                | W           | Disable (0) |              |            |                         |
| 2000                                                                                                    | D:0B                           | Channel2 Ena   | able                           | 0.001     |                  |             | D:LI- (0)   |              |            | $\overline{\mathbf{v}}$ |
| 2000                                                                                                    | D:0C                           | Channel3 Ena   | able                           | Set Valu  | Set Value Dialog |             |             |              | ×          |                         |
| 2000                                                                                                    | D:OD                           | Channel4 Ena   | able                           | _         |                  |             |             |              | 01/        | _                       |
| 2000                                                                                                    | D:OE                           | Channel5 Ena   | able                           | Dec:      |                  | U           |             |              | UK         |                         |
| 2000                                                                                                    | U:UF                           | Channel6 Ena   | able                           | Hex:      |                  | 0x0000000   |             |              | Cancel     |                         |
| 2000                                                                                                    | 0:10                           | Channel/ Ena   |                                | <b>F</b>  |                  |             |             |              |            |                         |
| E020-0                                                                                                    | Enable Conference Market Harve |                | Enum:                          |           | Disable          |             | ~           |              |            |                         |
| E Poso.o Coningured Module Idenic L                                                                                                    |                                |                |                                | Enable    |                  |             |             |              |            |                         |
| <                                                                                                    |                                |                | Book                           |           | 0                | 1           |             | Hey Edit     |            |                         |
| IName C                                                                                                    |                                | 2000.          |                                |           |                  | Tron Edic.  |             |              |            |                         |
|                                                                                                    | *                              | CouplerState   | 2                              | Binary:   |                  | 00 00 00 00 |             |              | 4          |                         |
|                                                                                                    | *                              | Channel 1      | -!                             | Bit Size: |                  | 01 0        | 8 🔾 16 🤅    | 32 🔿         | 64 () ?    |                         |
|                                                                                                    |                                |                |                                |           |                  |             |             |              |            |                         |

After the configuration is completed, the software needs to perform Reload operation and re-power the module.

#### 4. Data Interaction

a. Take XB6-A80TM module as an example: If the module has signal input, you can monitor it in "Inputs" of the module, as shown in the figure below.

| G O 🔂 To - 🗇 🖌 🗕                         |    | Name        | Online | Туре | Size | >Add | In/Out | User |
|------------------------------------------|----|-------------|--------|------|------|------|--------|------|
| Search Solution Explorer (Ctrl+;)        | .م | 🔁 Channel 1 | 1092   | INT  | 2.0  | 41.0 | Input  | 0    |
| Solution 'TwinCAT Project50' (1 project) | -  | 🔁 Channel 2 | 996    | INT  | 2.0  | 43.0 | Input  | 0    |
| TwinCAT Project59 (1 project)            |    | 🕫 Channel 3 | 19958  | INT  | 2.0  | 45.0 | Input  | 0    |
| SYSTEM                                   |    | 🔁 Channel 4 | 1088   | INT  | 2.0  | 47.0 | Input  | 0    |
| MOTION                                   |    | 🕫 Channel 5 | 0      | INT  | 2.0  | 49.0 | Input  | 0    |
| I PLC                                    |    | 🔁 Channel 6 | 0      | INT  | 2.0  | 51.0 | Input  | 0    |
| 🚯 SAFETY                                 |    | 🐔 Channel 7 | 0      | INT  | 2.0  | 53.0 | Input  | 0    |
| 96. C++                                  |    | 🔁 Channel 8 | 0      | INT  | 2.0  | 55.0 | Input  | 0    |
| ▲ <u></u> I/O                            |    |             |        |      |      |      |        |      |
|                                          |    |             |        |      |      |      |        |      |
| Device 2 (EtherCAT)                      |    |             |        |      |      |      |        |      |
| image                                    |    |             |        |      |      |      |        |      |
| <b>i</b> ₩age-Into                       |    |             |        |      |      |      |        |      |
| SyncUnits                                |    |             |        |      |      |      |        |      |
| Inputs                                   |    |             |        |      |      |      |        |      |
| Outputs                                  |    |             |        |      |      |      |        |      |
| 👂 🛄 InfoData                             |    |             |        |      |      |      |        |      |
| A D Box 1 (XB6-EC0002)                   |    |             |        |      |      |      |        |      |
| 👂 🛄 Inputs                               |    |             |        |      |      |      |        |      |
| Outputs                                  |    |             |        |      |      |      |        |      |
| <ul> <li>Module 1 (XB6-A80TM)</li> </ul> |    |             |        |      |      |      |        |      |
| 👂 🕒 Inputs                               |    |             |        |      |      |      |        |      |
| 👂 🔚 Outputs                              |    |             |        |      |      |      |        |      |
| WcState                                  |    |             |        |      |      |      |        |      |
| 👂 🔜 InfoData                             |    |             |        |      |      |      |        |      |
| 👾 Manadana                               |    |             |        |      |      |      |        |      |

The input register information table (read-only property) temperature is a 2-byte signed integer, which is 10 times the actual temperature value. The read data divided by 10 is the real temperature or resistance value in °C or  $\Omega$ . 5.

#### 5. Temperature compensation

a. The temperature compensation function only supports thermocouple type sensor, take XB6-A80TM module as an example, channel 1 connects to thermocouple sensor, and the sensor type selects K type thermocouple, as shown in the figure below.

| Edit CANopen St                                | Edit CANopen Startup Entry × |                          |                 |                     |                                          |            |              |  |  |
|------------------------------------------------|------------------------------|--------------------------|-----------------|---------------------|------------------------------------------|------------|--------------|--|--|
| Transition<br>☐ I -> P<br>☑ P -> S<br>☐ S -> 0 | ]S-> P<br>]O-> S             | Index (hex)<br>Sub-Index | : 2<br>(dec): 1 | 000<br>] Complete A |                                          |            | OK<br>Cancel |  |  |
| Data (hexbin):                                 | Set Value Dia                | alog                     |                 |                     |                                          | ×          | Hex Edit     |  |  |
| Validate Mask:<br>Comment:                     | 6<br>0x00000000              | 6                        |                 | OK<br>Cance         | el el el el el el el el el el el el el e | Edit Entry |              |  |  |
| Index Name<br>2000:0 ×B6-A<br>-200 Sensor      | Enum:                        | K                        |                 |                     | ~                                        |            | ^            |  |  |
| 200 Chann                                      | Bool:                        | <u>0</u>                 | 1               |                     | Hex Ed                                   | it         |              |  |  |
| -200 Chann<br>-200 Chann                       | Binary:                      | 06 00 00 00              | 1               |                     | 4                                        |            |              |  |  |
| -200 Chann<br>-200 Chann                       | Bit Size:                    | 01 08                    | 016             | 32 6.               | 4 () ?                                   |            |              |  |  |
| -200 Channe                                    | el7 Filter Time              | RW                       | 0x000000        | 01 (1)              |                                          |            |              |  |  |
| -200 Chann                                     | el8 Filter Time              | RW                       | 0x000000        | 01 (1)              |                                          |            |              |  |  |
| - 200 Chann                                    | el1 Enable                   | RW                       | Disable (0)     | )                   |                                          |            |              |  |  |
| -200 Channe                                    | el2 Enable                   | RW                       | Disable (0)     | )                   |                                          |            |              |  |  |
| - 200 Chann                                    | el3 Enable                   | RW                       | Disable (0)     | )                   |                                          |            |              |  |  |
| 200 Channe                                     | el4 Enable                   | RW                       | Disable (0)     | )                   |                                          |            |              |  |  |
| -200 Chann                                     | el5 Enable                   | RW                       | Disable (0)     | )                   |                                          |            |              |  |  |
| 200 Channe                                     | el6 Enable                   | RW                       | Disable (0)     | )                   |                                          |            | ~            |  |  |

After the configuration is completed, the software needs to perform Reload operation and re-power the module

b. After channel 1 is enabled, the measured temperature is 24°C, as shown in the figure below.

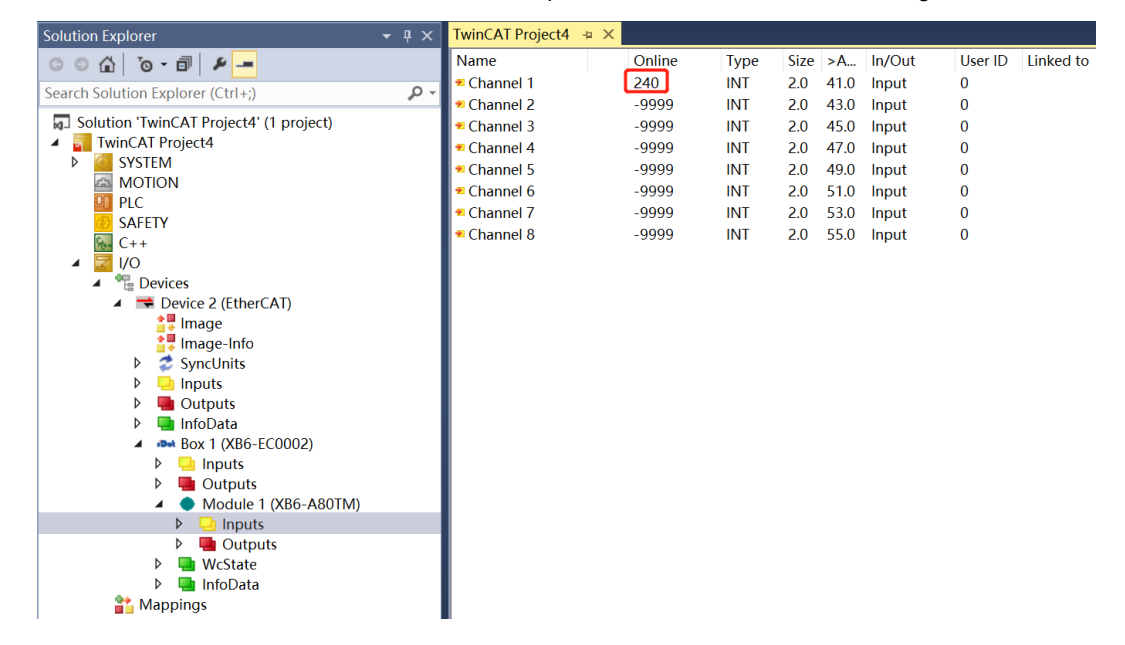

c. In the module "Outputs", you can set the temperature compensation value of 50, i.e. 5  $^\circ$ C, as shown in the figure below.

| Solution Explorer 🗸 👎 🛪                 | TwinCAT Project4 😚 | ×      |      |      |      |        |         |           |
|-----------------------------------------|--------------------|--------|------|------|------|--------|---------|-----------|
| G O 🏠 To - 🗇 👂 🗕                        | Name               | Online | Type | Size | >A   | In/Out | User ID | Linked to |
| Search Solution Explorer (Ctrl+:)       | Channel 1 Offset   | 50     | SINT | 1.0  | 41.0 | Output | 0       |           |
|                                         | Channel 2 Offset   | 0      | SINT | 1.0  | 42.0 | Output | 0       |           |
| Solution 'TwinCAT Project4' (1 project) | Channel 3 Offset   | 0      | SINT | 1.0  | 43.0 | Output | 0       |           |
| IwinCAI Project4                        | Channel 4 Offset   | 0      | SINT | 1.0  | 44.0 | Output | 0       |           |
|                                         | Channel 5 Offset   | 0      | SINT | 1.0  | 45.0 | Output | 0       |           |
|                                         | Channel 6 Offset   | 0      | SINT | 1.0  | 46.0 | Output | 0       |           |
|                                         | Channel 7 Offset   | 0      | SINT | 1.0  | 47.0 | Output | 0       |           |
|                                         | Channel 8 Offset   | 0      | SINT | 1.0  | 48.0 | Output | 0       |           |
|                                         |                    |        |      |      |      |        |         |           |

d. After setting the compensation value, the temperature of channel 1 is  $29^{\circ}$ C, as shown in the figure below.

| Solution Explorer $\bullet$ $\mp$ $\times$                | TwinCAT Project4 | + ×    |      |      |      |        |         |           |
|-----------------------------------------------------------|------------------|--------|------|------|------|--------|---------|-----------|
| G O 🕼 To - 🗊 👂 🗕                                          | Name             | Online | Туре | Size | >A   | In/Out | User ID | Linked to |
| Search Solution Evaluator (Ctrl Lt)                       | 🕿 Channel 1      | 291    | INT  | 2.0  | 41.0 | Input  | 0       |           |
| search solution explorer (curr,)                          | Channel 2        | -9999  | INT  | 2.0  | 43.0 | Input  | 0       |           |
| Solution 'TwinCAT Project4' (1 project)                   | Channel 3        | -9999  | INT  | 2.0  | 45.0 | Input  | 0       |           |
| TwinCAT Project4                                          | Channel 4        | -9999  | INT  | 2.0  | 47.0 | Input  | 0       |           |
| SYSTEM                                                    | Channel 5        | -9999  | INT  | 2.0  | 49.0 | Input  | 0       |           |
| MOTION                                                    | Channel 6        | -9999  | INT  | 2.0  | 51.0 | Input  | 0       |           |
| PLC                                                       | Channel 7        | -9999  | INT  | 2.0  | 53.0 | Input  | 0       |           |
| SAFELY                                                    | 🕶 Channel 8      | -9999  | INT  | 2.0  | 55.0 | Input  | 0       |           |
|                                                           |                  |        |      |      |      |        |         |           |
|                                                           |                  |        |      |      |      |        |         |           |
| <ul> <li>Devices</li> <li>Device 2 (Ether(AT))</li> </ul> |                  |        |      |      |      |        |         |           |
|                                                           |                  |        |      |      |      |        |         |           |
|                                                           |                  |        |      |      |      |        |         |           |
| SyncUnits                                                 |                  |        |      |      |      |        |         |           |
| Inputs                                                    |                  |        |      |      |      |        |         |           |
| Outputs                                                   |                  |        |      |      |      |        |         |           |
| InfoData                                                  |                  |        |      |      |      |        |         |           |
| Box 1 (XB6-EC0002)                                        |                  |        |      |      |      |        |         |           |
| Inputs                                                    |                  |        |      |      |      |        |         |           |
| Outputs                                                   |                  |        |      |      |      |        |         |           |
| 🔺 🔷 Module 1 (XB6-A80TM)                                  |                  |        |      |      |      |        |         |           |
| 👂 🛁 Inputs                                                |                  |        |      |      |      |        |         |           |
| Outputs                                                   |                  |        |      |      |      |        |         |           |
| WcState                                                   |                  |        |      |      |      |        |         |           |
| 👂 幅 InfoData                                              |                  |        |      |      |      |        |         |           |
| 背 Mappings                                                |                  |        |      |      |      |        |         |           |

## 5.4 Application in TIA Portal V14 software environment & parameters

#### configuration

The module has to be used with the "XB6-PN2002ST" coupler.

For details on adding and configuring the module configuration files, see the "XB6 Series PROFINET Slice I/O User Manual" operation section.

The manual is available at: https://www.solidotech.com/en/documents/manual

- 1. Sensor Selection
- a. Open "Device View", as shown in the figure below.

| 项  | 目(2)编辑(E)视图(2)插入(2)在线(2)选项(12)工具 | Ð   | 窗口(W) 帮助(H)           |    |      |      |      |      |            |         |           |     |        |         |      |
|----|----------------------------------|-----|-----------------------|----|------|------|------|------|------------|---------|-----------|-----|--------|---------|------|
| 3  | 🚰 📑 保存项目 🚐 🐰 油 🗈 🗙 🌖 ミ (デキ 🗄     | IB. | 🚹 🖳 📮 🖉 被至在线 🖉 被至3    | 愿线 | år 🗷 | J. X |      |      | -投索> 🖬     |         |           |     |        |         |      |
|    | 项目树 □ ◀                          | 项   | 目5 → 未分组的设备 → PNIO [X |    |      |      |      |      |            |         |           |     |        | - 61    | ×    |
| I  | 设备                               | Г   |                       |    |      |      |      |      |            |         | ₫ 拓       | 卜视图 | 📥 网络视图 | 1) 设备视图 |      |
|    | 19 🔤 🔮                           |     | 设备概览                  |    |      |      |      |      |            |         |           |     |        | _       |      |
|    |                                  |     | ₩ 模块                  |    | 机架   | 插槽   | 地址   | Q炮址  | 次型         | 订货号     | 固件        | 注释  |        | 访问      |      |
| 끩  | 💌 🗋 项目5 🔤 🗹 💽                    |     | V PNIO                |    | 0    | 0    |      |      | XB6-PN0002 | 1234567 | V10.00.00 |     |        | PLC_1   | ^    |
| Π. | ※加納设备                            |     | PN-IO                 |    | 0    | 0 X1 |      |      | PNIO       |         |           |     |        | PLC_1   |      |
|    | 此音和吟格                            |     | X86-A80TM_1           |    | 0    | 1    | 6883 | 6471 | X86-ABOTM  |         | 1.0       |     |        | PLC_1   |      |
| 2  | PLC_1 [CPU 1211C AC/DC/RIy]      |     |                       |    | 0    | 2    |      |      |            |         |           |     |        |         |      |
|    | 17 设备组态                          |     |                       |    | 0    | 3    |      |      |            |         |           |     |        |         |      |
|    | 至我和診断                            |     |                       |    | 0    | 4    |      |      |            |         |           |     |        |         |      |
|    | •                                | 22  |                       |    | 0    | 5    |      |      |            |         |           |     |        |         |      |
|    | ▶ 🛺 工艺对象                         |     |                       |    | 0    | 6    |      |      |            |         |           |     |        |         |      |
|    | ▶ @ 外部源文件                        | 52  |                       |    | 0    | 7    |      |      |            |         |           |     |        |         |      |
|    | ・ 🚂 r.c 変量                       |     |                       |    | 0    | 8    |      |      |            |         |           |     |        |         |      |
|    | ▶ []] FLC 数据类型                   |     |                       |    | 0    | 9    |      |      |            |         |           |     |        |         |      |
|    | ▶ 🥅 监控与强制表                       |     |                       |    | 0    | 10   |      |      |            |         |           |     |        |         |      |
|    | ▶ 🙀 在线备份                         |     |                       |    | 0    | 11   |      |      |            |         |           |     |        |         |      |
|    | 🕨 📴 Traces                       |     |                       |    | 0    | 12   |      |      |            |         |           |     |        |         | 6 H. |
|    | ▶ 🌆 设备代理数据                       |     |                       |    | 0    | 13   |      |      |            |         |           |     |        |         |      |

b. In the offline state, select the module of existing model, for example, "XB6-A80TM", select the corresponding channel, and set the sensor parameters as shown in the figure below.

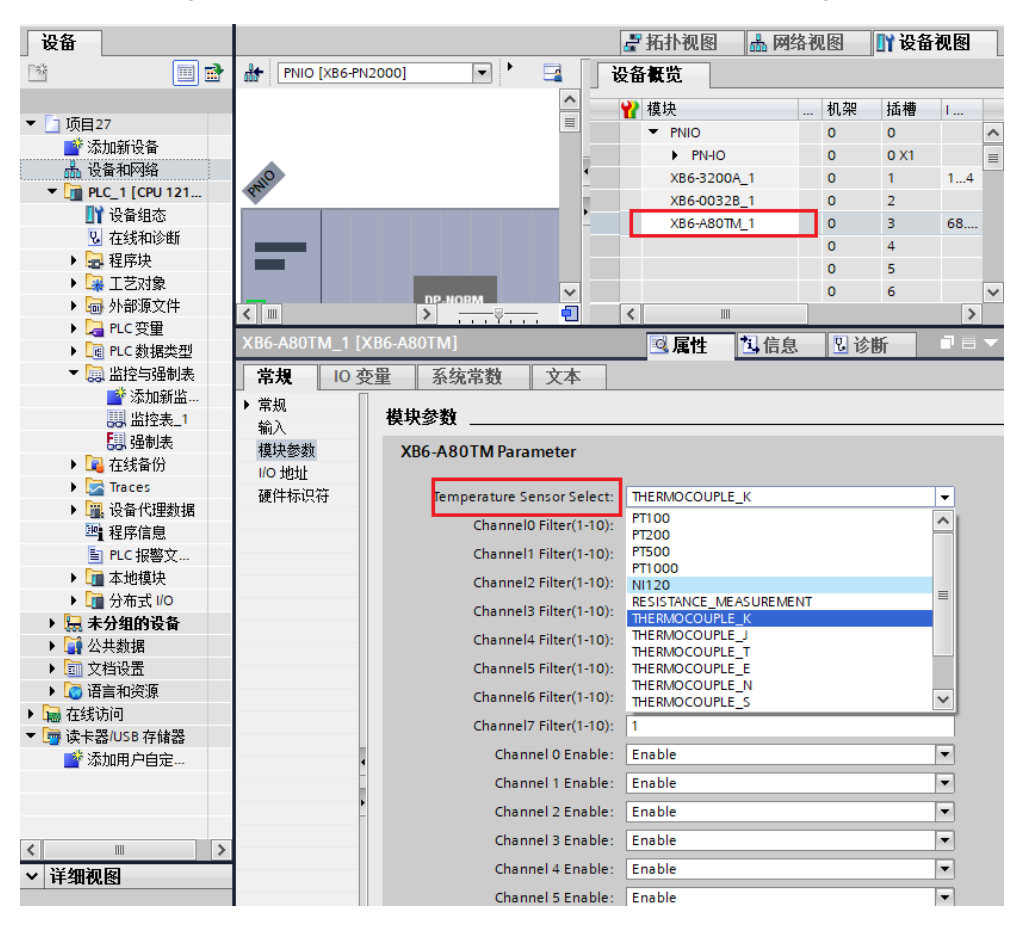

\*After the modification, download the program and re-power the module.

#### 2. Filtering parameter setting

In the "Device View" menu, select the module of existing model, for example "XB6-A80TM", select the corresponding channel, and set the filtering parameters as shown below.

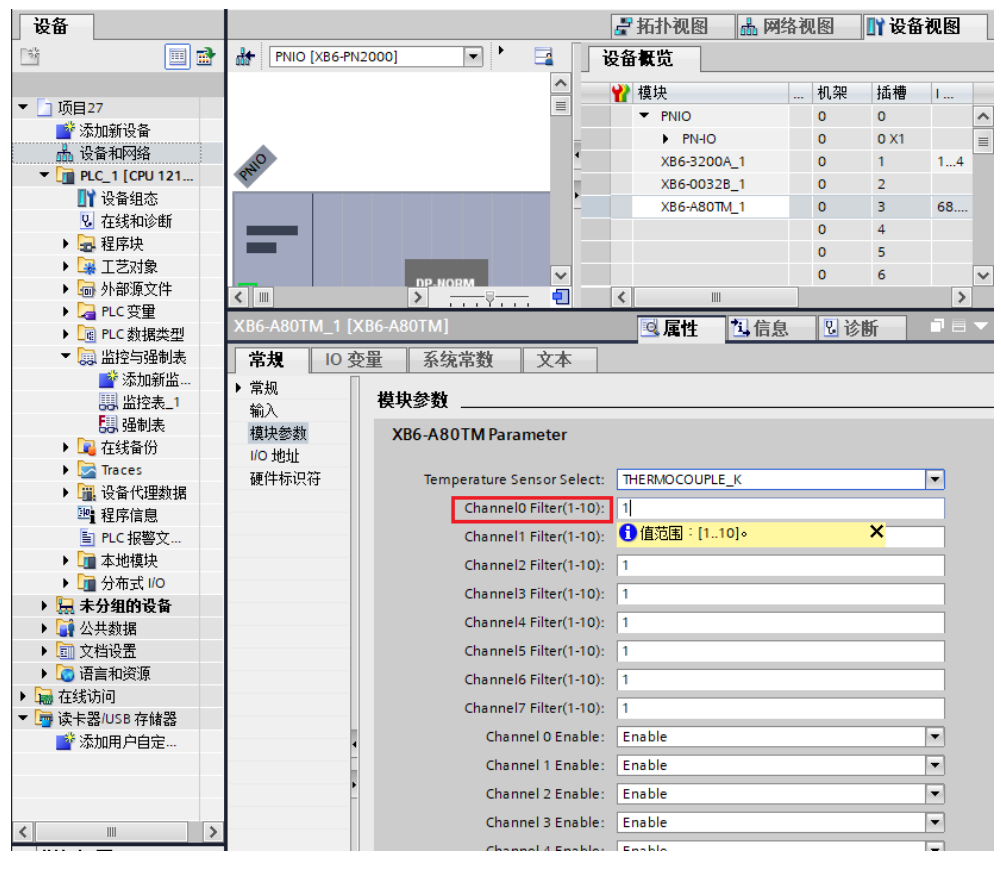

\*After the modification, download the program and re-power the module

#### 3. Channel Enable Function

In the "Device View" menu, select the module of the existing model, for example, "XB6-A80TM", select the corresponding channel, and set the enable parameters as shown in the figure below.

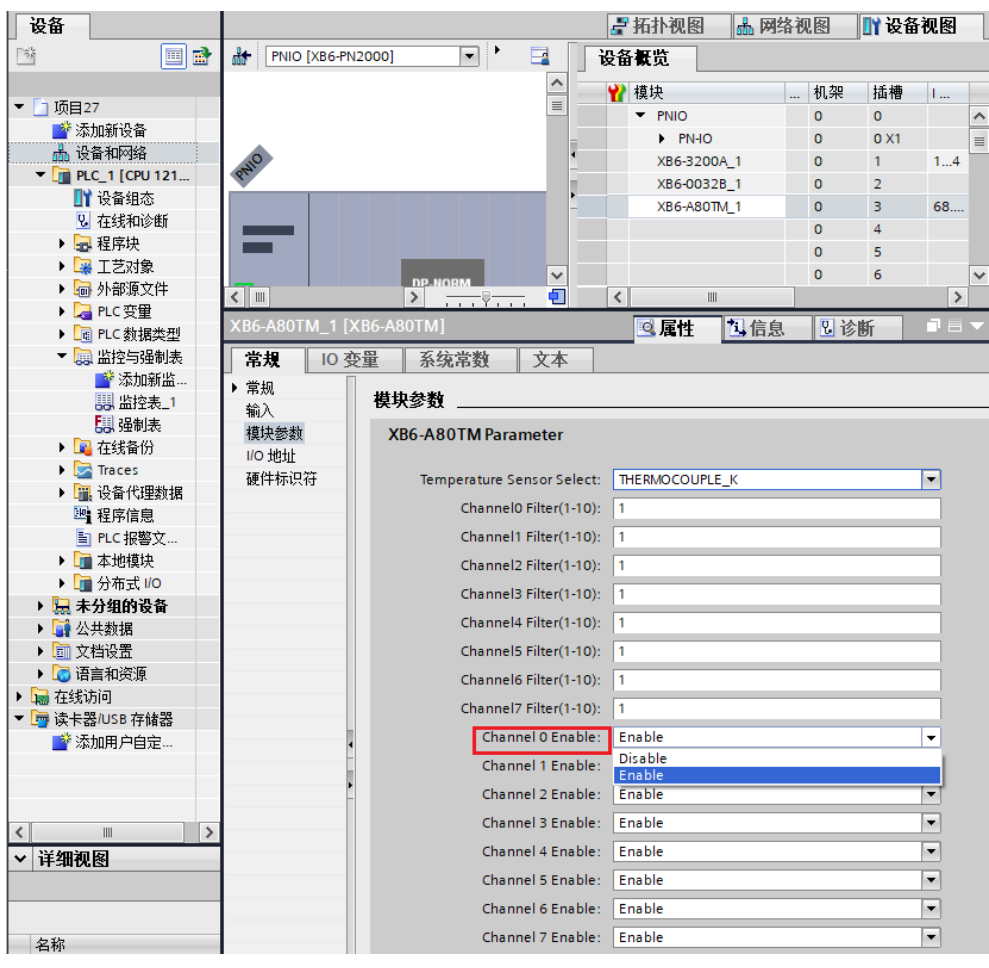

\*After the modification, download the program and re-power the module

#### 4. Data display

#### • I/O mapping address

Click "Device View", and under the "Device Overview" menu folder, you can find the address assigned by the system software to the I/O module, or modify the address as needed, as shown in the following figure.

|             |    |      |      |      |            | e       | 🖁 拓扑视图 🛛 🚠 | 网络视图 | 🛛 设备视图 |
|-------------|----|------|------|------|------------|---------|------------|------|--------|
| 设备概览        |    |      |      |      |            |         |            |      |        |
| ₩ 模块        | 机架 | 插槽   | 1地址  | Q 地址 | 类型         | 订货号     | 固件         | 注释   |        |
| PNIO        | 0  | 0    |      |      | XB6-PN0002 | 1234567 | V10.00.00  |      |        |
| PN-IO       | 0  | 0 X1 |      |      | PNIO       |         |            |      |        |
| XB6-A80TM_1 | 0  | 1    | 6883 | 6471 | XB6-A80TM  |         | 1.0        |      |        |
|             | 0  | 2    |      |      |            |         |            |      |        |
|             | 0  | 3    |      |      |            |         |            |      |        |
|             | 0  | 4    |      |      |            |         |            |      |        |
|             | 0  | 5    |      |      |            |         |            |      |        |
|             | 0  | 6    |      |      |            |         |            |      |        |
|             | 0  | 7    |      |      |            |         |            |      |        |
|             | 0  | 8    |      |      |            |         |            |      |        |
|             | 0  | 9    |      |      |            |         |            |      |        |
|             | 0  | 10   |      |      |            |         |            |      |        |
|             | 0  | 11   |      |      |            |         |            |      |        |
|             | 0  | 12   |      |      |            |         |            |      |        |
|             | 0  | 13   |      |      |            |         |            |      |        |
|             | 0  | 14   |      |      |            |         |            |      |        |

#### Data Validation

Double-click "Add New Monitor Table", enter the module channel address, and click the button to

monitor the input data, as shown below.

| 设备                                      |                               |              |          |          |       |     |
|-----------------------------------------|-------------------------------|--------------|----------|----------|-------|-----|
| 1 I I I I I I I I I I I I I I I I I I I | $\vec{r} = \vec{r} = \vec{r}$ | 19 10 91 % S | 🖓 📡 OP 1 |          |       |     |
|                                         | <b>i</b> 名;                   | 称            | 1址       | 显示格式     | 监视值   | 修改值 |
| ▼ 🗋 项目27 🛛 🗹 🔍 🔍                        | 1                             | 🔳 %I         | IW68     | 带符号十进制 🔽 | -9999 |     |
| 📑 添加新设备                                 | 2                             | %            | IW70     | 带符号十进制   | -9999 |     |
| 晶 设备和网络                                 | 3                             | %            | IW72     | 带符号十进制   | -9999 |     |
| 🔹 🔽 PLC_1 [CPU 1211C AC/D 🗹 🔵           | 4                             | %            | IW74     | 带符号十进制   | -9999 |     |
| ■ 设备组态                                  | 5                             | %            | IW76     | 带符号十进制   | 175   |     |
| 鬼 在线和诊断                                 | 6                             | %            | IW78     | 带符号十进制   | -9999 |     |
| 🕨 🔜 程序块 📃 🔵                             | 7                             | %            | IW80     | 带符号十进制   | -9999 |     |
| ▶ 🙀 工艺对象                                | 8                             | %            | IW82     | 带符号十进制   | -9999 |     |
| ▶ 词 外部源文件                               | 9                             | ~            | 忝加>      |          |       |     |
| ▶ 🚂 PLC 变量 🛛 🔵                          |                               |              |          |          |       |     |
| ▶ 📴 PLC 数据类型                            |                               |              |          |          |       |     |
| ▼ 폟 监控与强制表                              |                               |              |          |          |       |     |

The input register information table (read-only property) temperature is a 2-byte signed integer, which is 10 times the actual temperature value. The read data divided by 10 is the real temperature or resistance value in °C or  $\Omega$ . 5.

#### 5. Temperature compensation

a. The temperature compensation function only supports thermocouple type sensor, take XB6-A80TM module as an example, channel 1 connects to thermocouple sensor, sensor type select K type thermocouple, channel 1 enable, as shown in the figure below.

| XB6-A80TM_1 [XB6-A80TM] |                            | ☑ 属性           |   |
|-------------------------|----------------------------|----------------|---|
| <b>常規</b> 10 变量 系统常     | 教 文本                       |                |   |
| ▼ 常规<br>目录信息            | 模块参数                       |                | - |
| 输入<br>模块参数              | XB6-A80TM Parameter        |                |   |
| 1/0 地址                  | Temperature Sensor Select: | THERMOCOUPLE_K |   |
|                         | Channel0 Filter(1-10):     | 1              |   |
|                         | Channel1 Filter(1-10):     | 1              |   |
|                         | Channel2 Filter(1-10):     | 1              |   |
|                         | Channel3 Filter(1-10):     | 1              |   |
|                         | Channel4 Filter(1-10):     | 1              |   |
| ,                       | Channel5 Filter(1-10):     | 1              |   |
|                         | Channel6 Filter(1-10):     | 1              |   |
|                         | Channel7 Filter(1-10):     | 1              |   |
|                         | Channel O Enable:          | Enable         |   |
|                         | Channel 1 Enable:          | Disable        |   |
|                         | Channel 2 Enable:          | Disable        |   |
|                         | Channel 3 Enable:          | Disable        |   |
|                         | Channel 4 Enable:          | Disable        |   |
|                         | Channel 5 Enable:          | Disable        | ~ |

\*After the modification, download the program and re-power the module

b. Check channel 1 in the monitor table, the measured temperature is 24.4 °C, as shown in the figure below.

| 项目3 → PLC_1 [CPU 1214C DC/DC/DC] → 监控与强制表 → 监控表_1 |       |          |       |     |   |    |      |  |  |  |  |  |  |  |
|---------------------------------------------------|-------|----------|-------|-----|---|----|------|--|--|--|--|--|--|--|
|                                                   |       |          |       |     |   |    |      |  |  |  |  |  |  |  |
| 学 学 🛛                                             |       |          |       |     |   |    |      |  |  |  |  |  |  |  |
| i                                                 | 名称 地址 | 显示格式     | 监视值   | 修改值 | 9 | 注释 | 变量注释 |  |  |  |  |  |  |  |
| 1                                                 | %IW68 | 带符号十进制   | 244   |     |   |    |      |  |  |  |  |  |  |  |
| 2                                                 | %IW70 | 带符号十进制   | -9999 |     |   |    |      |  |  |  |  |  |  |  |
| 3                                                 | %IW72 | 带符号十进制   | -9999 |     |   |    |      |  |  |  |  |  |  |  |
| 4                                                 | %IW74 | 带符号十进制   | -9999 |     |   |    |      |  |  |  |  |  |  |  |
| 5                                                 | %IW76 | 带符号十进制 💌 | -9999 |     |   |    |      |  |  |  |  |  |  |  |
| 6                                                 | %IW78 | 带符号十进制   | -9999 |     |   |    |      |  |  |  |  |  |  |  |
| 7                                                 | %IW80 | 带符号十进制   | -9999 |     |   |    |      |  |  |  |  |  |  |  |
| 8                                                 | %IW82 | 带符号十进制   | -9999 |     |   |    |      |  |  |  |  |  |  |  |
| 9                                                 | %QB64 | 带符号十进制   | 0     |     |   |    |      |  |  |  |  |  |  |  |
| 10                                                | %QB65 | 带符号十进制   | 0     |     |   |    |      |  |  |  |  |  |  |  |
| 11                                                | %QB66 | 带符号十进制   | 0     |     |   |    |      |  |  |  |  |  |  |  |
| 12                                                | %QB67 | 带符号十进制   | 0     |     |   |    |      |  |  |  |  |  |  |  |
| 13                                                | %QB68 | 带符号十进制   | 0     |     |   |    |      |  |  |  |  |  |  |  |
| 14                                                | %QB69 | 带符号十进制   | 0     |     |   |    |      |  |  |  |  |  |  |  |
| 15                                                | %QB70 | 带符号十进制   | 0     |     |   |    |      |  |  |  |  |  |  |  |
| 16                                                | %QB71 | 带符号十进制   | 0     |     |   |    |      |  |  |  |  |  |  |  |
| 17                                                | <新増>  |          |       |     |   |    |      |  |  |  |  |  |  |  |
|                                                   |       |          |       |     |   |    |      |  |  |  |  |  |  |  |
|                                                   |       |          |       |     |   |    |      |  |  |  |  |  |  |  |

c. In the monitor table output control QB64~QB71, set the temperature compensation value 50 that is 5 °C, after setting the compensation value, the temperature of channel 1 is 29.4 °C, as shown in the figure below.

| untor t |                 |            |                       |           |     |     |    |                |  |  |  |  |  |
|---------|-----------------|------------|-----------------------|-----------|-----|-----|----|----------------|--|--|--|--|--|
| 项目3     | PLC_1 [CPU 1214 | C DC/DC/DC | 〕▶ 监控与强制 <sup>3</sup> | 表 ▶ 监控表_1 |     |     |    | _ <b>=</b> = × |  |  |  |  |  |
|         |                 |            |                       |           |     |     |    |                |  |  |  |  |  |
|         |                 |            | 0                     |           |     |     |    |                |  |  |  |  |  |
| 2 2     | 1               |            | ĩ                     |           |     |     |    |                |  |  |  |  |  |
| i       | 名称              | 地址         | 显示格式                  | 监视值       | 修改值 | 9   | 注释 | 变量注释           |  |  |  |  |  |
| 1       |                 | %IW68      | 带符号十进制                | 294       |     |     |    |                |  |  |  |  |  |
| 2       |                 | %IW70      | 带符号十进制                | -9999     |     |     |    |                |  |  |  |  |  |
| 3       |                 | %IW72      | 带符号十进制                | -9999     |     |     |    |                |  |  |  |  |  |
| 4       |                 | %IW74      | 带符号十进制                | -9999     |     |     |    |                |  |  |  |  |  |
| 5       |                 | %IW76      | 带符号十进制                | -9999     |     |     |    |                |  |  |  |  |  |
| 6       |                 | %IW78      | 带符号十进制                | -9999     |     |     |    |                |  |  |  |  |  |
| 7       |                 | %IW80      | 带符号十进制                | -9999     |     |     |    |                |  |  |  |  |  |
| 8       |                 | %IW82      | 带符号十进制                | -9999     |     |     |    |                |  |  |  |  |  |
| 9       |                 | %QB64      | 带符号十进制 💌              | 50        | 50  | 🗹 🔔 |    |                |  |  |  |  |  |
| 10      |                 | %QB65      | 带符号十进制                | 0         |     |     |    |                |  |  |  |  |  |
| 11      |                 | %QB66      | 带符号十进制                | 0         |     |     |    |                |  |  |  |  |  |
| 12      |                 | %QB67      | 带符号十进制                | 0         |     |     |    |                |  |  |  |  |  |
| 13      |                 | %QB68      | 带符号十进制                | 0         |     |     |    |                |  |  |  |  |  |
| 14      |                 | %QB69      | 带符号十进制                | 0         |     |     |    |                |  |  |  |  |  |
| 15      |                 | %QB70      | 带符号十进制                | 0         |     |     |    |                |  |  |  |  |  |
| 16      |                 | %QB71      | 带符号十进制                | 0         |     |     |    |                |  |  |  |  |  |
| 17      |                 | <新増>       |                       |           |     |     |    |                |  |  |  |  |  |
|         |                 |            |                       |           |     |     |    |                |  |  |  |  |  |
|         |                 |            |                       |           |     |     |    |                |  |  |  |  |  |